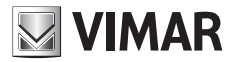

Installationsanleitung

**EMC.W** WLAN-Verbindungsmodul

**ELVOX** Gates

## **VIMAR**

### ECR.W

### Beschreibung

WLAN-Modul für die Verbindung von Steuergeräten und Empfängern der Serie .W mit Smartphones und Tablets Android und iOS über App, und zwar mittels entfernter Verbindung für die dem Endbenutzer dedizierte App By-gate und mittels entfernter sowie lokaler Verbindung für die dem Installateur dedizierte App By-gate Pro.

### Verbindung

Das Modul an den Stecker CNX1 auf den Leiterplatten der Serie .W anschließen.

Das Modul EMC.W kann auch bei versorgten Leiterplatten auf- und abgesteckt werden, ohne Schäden hervorzurufen; allerdings könnten die beim Hot-Plugging entstehenden Versorgungsschwankungen zum Neustart der Leiterplatte führen, auf die das Modul aufgesteckt wird.

### **DIP-Schalter-Funktionen**

| Dip   | Funktion          | Status | Beschreibung                                                                                                    |  |
|-------|-------------------|--------|----------------------------------------------------------------------------------------------------|--|
|       |                   | OFF    | Modul im Normalbetrieb                                                                                                    |  |
| DIP 1 | Reset Modul       | ON     | Reset Modul, stellt die Werkseinstellungen des Moduls wieder her<br>(Benutzer und Administratorpasswort bleiben auf der Speicherkarte<br>MEM.W gespeichert). Zum Wiederherstellen der Werkseinstellungen<br>den Dip-Schalter auf ON stellen und die Leiterplatte mit dem<br>angeschlossenen Modul neu starten. Sobald die LED DL1 in Grün<br>aufblinkt, den Dip-Schalter auf OFF stellen.<br>Wiederhergestellte Einstellungen:<br>Modus: Access point<br>Netzname (SSID): VIMAR_XXXXXX<br>Kennwort: 12345678<br>Kanal: 11<br>Sicherheit: WPA-PSK<br>IP-Adresse: 192.168.1.1<br>IP-Netzmaske: 255.255.0<br>DHCP: Aktiv (nur im Modus Station wählbar)<br>DHCP-Bereich: 192.168.1.2<br>Das Wiederherstellen der Werkseinstellungen des Moduls ist<br>- Access Point, bei Verlust des vom Modul angelegten Netzpassworts<br>(stellt das werkseitige Passwort 12345678 wieder her)<br>- Client, für die Neukonfiguration der Einstellungen des Netzes,<br>mit dem sich das Modul verbinden muss oder bei Verlust des<br>Freinabe-Passworts des Moduls (Passwort Administrator) |  |
| DIP 2 | Keine Funktion    |        |                                                                                                    |  |
| DIP 3 | Reserviert        |        | Stets auf OFF lassen                                                                                                    |  |
| DIP 4 | FW-Aktualisierung |        | Für die Firmwareaktualisierung verwendet (vgl. Anweisungen zur<br>Firmwareaktualisierung)                                                                                                    |  |

### Einstellungen des Moduls

Das Modul bedarf keiner manuellen Konfiguration:

### - Lokale Funktionsweise:

Als Werkseinstellung (Modus Access Point mit Anlegen eines WLAN-Netzes) ist das Modul für die direkte lokale Verbindung mit einem Smartphone oder Tablet eingerichtet.

### - Entfernte Funktionsweise:

Für die entfernte Verbindung über die Cloud (für Endbenutzer wie auch für Installateur) muss das Modul als Access Point (Werkseinstellung) eingestellt sein und anschließend vom Administrator des Zugangs mit der App By-gate in die Cloud Antriebe eingebunden werden. Die App konfiguriert dann das Modul für die Verbindung mit dem bestehenden WLAN-Netz entsprechend den vom Administrator des Zugangs eingegebenen Verbindungseinstellungen.

### **ELVOX** Gates

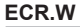

**VIMAR** 

Alternativ ist die direkte Einwahl in die Seite Moduleinstellungen mit einem beliebigen Browser möglich, indem in der Adressleiste die IP-Adresse des Moduls eingegeben wird:

- in lokaler Funktionsweise (Werkseinstellung) mit als Access Point wirkendem Modul reicht die Verbindung mit dem vom Modul angelegten Netz und die Eingabe der IP-Adresse 192.168.1.1 aus.
- in entfernter Funktionsweise mit als Client Station wirkendem Modul ist die Verbindung mit dem vom Modul verwendeten WLAN-Netz und die Eingabe dessen IP-Netzadresse erforderlich (für die Identifizierung der Iokal vernetzten Geräte und der diesen zugewiesenen IP-Adressen stehen diverse Drittanbieter-Tools zur Verfügung, z.B. FING).

Nach Aufbau der Verbindung mit dem Modul erscheint folgende Statusseite:

Status-Seite im Modus Access Point:

Status-Seite im Modus Station:

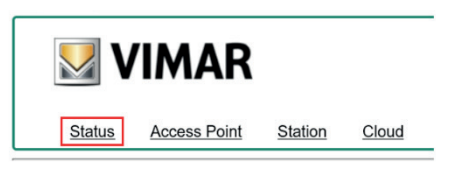

### Current configuration:

| Mode:       | Access Point         |  |
|-------------|----------------------|--|
| SSID:       | VIMAR 4A53E1         |  |
| MAC Address | s: 00-0B-57-4A-53-E1 |  |
| Channel:    | 11                   |  |
| Security:   | WPA-PSK              |  |
| FW version: | 3.04                 |  |

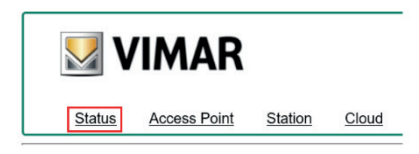

### Current configuration:

 Mode:
 Station

 Router SSID:
 FreeInternet

 MAC Address:
 00-857-4A-53-E1

 IP address:
 172.20.50.52

 IP netmask:
 255.255.05

 IP gateway:
 172.20.50.1

 FW version:
 3.04

| Parameter                             | Beschreibung                                                                                                   |                                                                                                    |  |  |
|---------------------------------------|----------------------------------------------------------------------------------------------------|----------------------------------------------------------------------------------------------------|--|--|
| Mode Station:                         |                                                                                                    | Das Modul wirkt als HTTP und TCP-Server. Eine direkte Verbindung mit dem<br>Modul ist möglich, zum Beispiel anhand eines Smartphones. Das Modul ist nicht<br>Teil eines vorab bestehenden Netzes.<br>Das Modul wirkt als HTTP und TCP-Client. Das Modul verbindet sich mit<br>einem bestehenden Netz und kann in Abhängigkeit von der Modem-/Router-<br>Konfiguration über Internet gesehen werden. |  |  |
| SSID (Router)                         | r) Access point: Name des vom Modul angelegten WLAN-Netzes.<br>Station: WLAN-Netz, mit dem Modul verbunden ist |                                                                                                    |  |  |
| MAC-Adresse Access point:<br>Station: |                                                                                                    | Mac-Adresse des Moduls.<br>Mac-Adresse des Moduls.                                                                                                    |  |  |
| Channel                               | Access point:                                                                                                  | Vom Modul im Modus Access Point verwendeter Kommunikationskanal                                                                                                    |  |  |
| Security                              | Access point:                                                                                                  | Vom Modul im Modus Access Point für die WLAN-Verbindung benutzte Sicherheit                                                                                                    |  |  |
| IP address                            | Station:                                                                                                    | IP-Adresse des Moduls                                                                                                    |  |  |
| IP netmask                            | Station:                                                                                                    | Subnetzmaske des Moduls                                                                                                    |  |  |
| IP gateway                            | Station:                                                                                                    | IP-Adresse des LAN-Gateways, mit dem das Modul verbunden ist                                                                                                    |  |  |
| FW version                            | Firmwareversion                                                                                                | l des Moduls                                                                                                    |  |  |

### ECR.W

**VIMAR** 

### Seite Access Point

# SSID: VIMAR\_4A53E1 Channel: 11 √ Security: WPA-PSK ✓ Password: (8-63 characters) IP address: 192.168.1.1 IP netmask: 255.255.0 DHCP: I DHCP range: 192.168.1.2

Parameter Werte Beschreibung Name des vom Modul angelegten WLAN-Netzes. SSID Freie Wahl Zweck Identifizierbarkeit sollte der werkseitige Name belassen werden. Channel 1÷11 Verwendeter Kommunikationskanal (Werkseinstellung 11). OPEN: Keine Sicherheit (jeder kann sich verbinden). Security WPA-PSK WPA-PSK-Schutz (Werkseinstellung). Passwort für die Verbindung mit dem vom Modul angelegten WLAN-Netz. Password Freie Wahl Das Passwort muss Buchstaben und Ziffern (keine Sonderzeichen) enthalten und mindestens 8 bis maximal 63 Zeichen lang sein (Standardkennwort: 12345678). IP address Nicht änderbar IP-Adresse des Moduls. Nicht Methode zur Definition des Zugehörigkeitsgrads eines Host innerhalb eines IP-IP netmask änderbar Subnetzes. Das WLAN-Modul wirkt als DHCP-Server (nicht änderbare Einstellung) und weist DHCP den Geräten, die sich damit verbinden, automatisch die IP-Adressen zu. DHCP Nicht Zuweisungsintervall der IP-Adressen durch das als DHCP-Server konfigurierte änderbar Modul. Nicht änderbar, da das Modul jeweils nur eine Verbindung akzeptiert. range

### Hinweis:

Das WLAN-Modul akzeptiert jeweils nur eine Verbindung, so dass es bei Verbindungsversuchen mit mehr als einem Gerät die vom zweiten Gerät versuchte Verbindung verweigert.

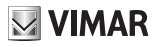

### ECR.W

### Seite Station (Client)

Falls das Modul an einer bereits in die Cloud eingebundenen Leiterplatte installiert ist, muss zum Einloggen in das Modul das vom Administrator bei der Einbindung (während des Vorgangs "Zugang als Administrator hinzufügen" mit App By-gate) eingegebene Gerätepasswort bekannt sein:

| _                              | Status Access Point Station Cloud           |
|--------------------------------|---------------------------------------------|
|                                | Station configuration:                      |
| User Login                     | Available networks:<br>Manual configuration |
| Login status not authenticated | SSID: FreeInternet                          |
| Password Enter Password        | Password:                                   |
| Login                          | DHCP:                                       |
|                                | Apply Scan WPS                              |

Nach dem Login können die Einstellungen aufgerufen werden. Durch Klicken auf die Leiterplatte "Station" werden die Einstellungen des Moduls als Client angezeigt:

| Parameter             | Werte           | Beschreibung                                                                                                    |  |
|-----------------------|-----------------|----------------------------------------------------------------------------------------------------|--|
| Available<br>networks | Mehrfachauswahl | Hier werden sämtliche vom Modul beim Start sichtbaren WLAN-Netze<br>eingeblendet. Das WLAN-Netz, mit dem sich das Modul zu verbinden versucht,<br>ist markiert.                                                      |  |
| SSID                  | Freie Wahl      | Name des WLAN-Netzes, mit dem sich das Modul zu verbinden versucht.<br>Dieses Feld kann bearbeitet werden, um die Verbindung des Moduls mit nicht<br>öffentlichen Netzen zu gestatten.                               |  |
| Password              | Freie Wahl      | Es ist das Passwort des gewählten WLAN-Netzes. Ist das markierte WLAN-Netz<br>nicht geschützt, das Feld frei lassen.                                                                                                 |  |
| DHCP                  |                 | Das Modul empfängt die IP-Adresse von dem im lokalen Netz vorhandenen<br>DHCP-Server (Werkseinstellung).                                                                                                    |  |
|                       |                 | Durch Aufheben der Markierung sind die IP-Einstellungen des Moduls fest<br>vorgegebenen und vom Benutzer zugewiesen.<br>Hierbei sind folgende Einstellungen sichtbar:<br>- IP-Adresse<br>- Netzmaske<br>- IP Gateway |  |
| IP address            | Freie Wahl      | Dem Modul zugewiesene IP-Adresse bei deaktiviertem DHCP.                                                                                                    |  |
| IP netmask            | Freie Wahl      | Subnetzmaske.                                                                                                    |  |
| IP gateway            | Freie Wahl      | IP-Adresse des Netz-Gateways, dem das Modul zugehört.                                                                                                    |  |

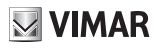

### ECR.W

### Cloud-Einstellungen

In dieser Karte sind die Einstellungen für die Verbindung des Moduls mit der Cloud Antriebe angegeben. Die Werkseinstellungen dürfen auf keinen Fall geändert werden, da sich das Moduls andernfalls nicht mit der Cloud verbinden kann.

| <u>Status</u>      | Access Point         | Station | Cloud |  |
|--------------------|----------------------|---------|-------|--|
| Cloud config       | guration:            |         |       |  |
| HOST domain:       | by-gate.vimar.cloud  |         |       |  |
| HOST IP:           | 178.23.171.63        |         |       |  |
| HOST port:         | 9996                 |         |       |  |
| ● use H<br>○ use H | OST domain<br>OST IP |         |       |  |
| • use TCP          |                      |         |       |  |
| ○ use TLS          |                      |         |       |  |
| Save Reboot        |                      |         |       |  |

**ELVOX** Gates

### ECR.W

| Inzeigen der LED DL1 |                     |                         |                   |                                                                                                    |
|----------------------|---------------------|-------------------------|-------------------|----------------------------------------------------------------------------------------------------|
| LED-Farbe            | Modus des<br>Moduls | LED-Status              | Blinkzyklus       | LED-Bedeutung                                                                                                    |
|                      | Access point        | Permanent<br>erleuchtet | -                 | Start als Access Point                                                                                                    |
|                      |                     | Blinkend                | EIN Blinkimpuls   | Zur Verbindung über App oder<br>Web bereit                                                                                                    |
| Grün                 |                     |                         | ZWEI Blinkimpulse | Mit der App verbunden                                                                                                    |
|                      |                     |                         | DREI Blinkimpulse | Stopp oder Start als Access Point<br>fehlgeschlagen                                                                                                    |
|                      |                     |                         | VIER Blinkimpulse | Start als Access Point<br>fehlgeschlagen                                                                                                    |
|                      | Station             | Permanent<br>erleuchtet | -                 | Start als Station                                                                                                    |
|                      |                     | Blinkend                | EIN Blinkimpuls   | Mit dem WLAN-Netz verbunden, nicht aber mit der Cloud Antriebe                                                                                                    |
|                      |                     |                         | ZWEI Blinkimpulse | Mit dem WLAN-Netz und der<br>Cloud Antriebe verbunden                                                                                                    |
| Rot                  |                     |                         | DREI Blinkimpulse | Verbindung mit dem WLAN-Netz<br>abgebrochen (z.B. schwaches<br>Router-Signal oder Router<br>ausgeschaltet).<br>Verbindungsparameter mit dem<br>WLAN-Netz falsch (z.B. Router-<br>Passwort geändert). |
|                      |                     |                         | VIER Blinkimpulse | Falsches WLAN-Passwort beim<br>Einbinden in die Cloud.                                                                                                    |

### By-gate und By-gate Pro

Die Apps By-gate und By-gate Pro für die entfernte Steuerung, Konfiguration und Fehlersuche der Steuergeräte für ELVOX Antriebe der Serie .W für Android™ und iOS sind zum Download aus Google Play™ Store und App Store® verfügbar

### Normkonformität

Vimar SpA erklärt, dass die Funkanlage Typ EMC.W der Richtlinie 2014/53/EU entspricht. Die vollständige Fassung der EU-Konformitätserklärung steht im Datenblatt des Produkts unter der Internetadresse www.vimar.com zur Verfügung.

### REACH-Verordnung (EG) Nr. 1907/2006 - Art.33.

Das Erzeugnis kann Spuren von Blei enthalten.

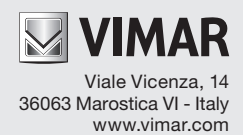